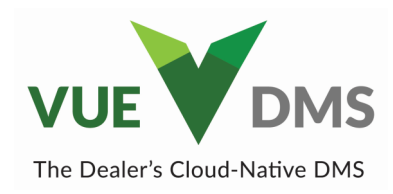

# **GM SAVI**

# Link a SAVI Record MPI/MPVI GM SAVI Service Records and Auto Link

## **Over VUE**

The GM SAVI (Service Advisor Vehicle Interface) integration in VUE DMS allows the dealer to download and link Service Visit Records to appointments and repair orders. A Service Visit Record represents an occurrence of a customer's vehicle visiting a GM dealership for service. It also serves the purpose of establishing a baseline record of the vehicle's condition before any service is performed.

Plugging the GM SAVI Dongle into a customer's vehicle creates a Service Visit Record. Linking a service visit record to a appointment or repair order will automatically import the vehicle mileage, oil life percentage, and tire pressure to the appointment or repair order and MPI.

# Linking a GM SAVI Service Visit

| When the GM SAVI integration is turned<br>on in VUE, a SAVI icon will be present on<br>the Service Appointment screen between                                                                                                    |                                     | dms =                                                      | 📌 Favorite                        | es▼                 |                    | П                  |         |
|----------------------------------------------------------------------------------------------------|-------------------------------------|------------------------------------------------------------|-----------------------------------|---------------------|--------------------|--------------------|---------|
| the "VIN Copy" and "VIS" buttons and                                                                                                    | Service                             | e Appointmer                                               | nt                                |                     |                    |                    |         |
| between the Team Chat icon and the Hat<br># in an RO.                                                                                                    | +<br>New                            | Q<br>Search                                                | Save Previe                       | ew Navigate•        | Print - Dele       | <b>(</b><br>ete Mo |         |
|                                                                                                    | VIN                                 | 3GKALLE                                                    | V0ML312026                        | Q                   | SAVI record is not | /IS<br>linked.     |         |
| GM SAVI record is successfully linked.                                                                                                    | venicie                             | 2021                                                       | Densis Orders                     | •                   |                    |                    |         |
| Acadia                                                                                                    | Color                               | Selec                                                      | Repair Orders                     |                     |                    | To                 | _       |
|                                                                                                    |                                     | N                                                          | H Q                               | Save Previ          |                    | Bill To            | Print C |
| When a GM SAVI record is linked to an ap<br>or RO, a green checkmark will accompany<br>logo.                                                                                                    | RO #                                | 175834                                                     | SAV <b>P</b> Ha                   | t#                  | VIS                |                    |         |
| The SAVI icon next to the mileage field inc<br>data was populated by the GM SAVI record<br>cannot be edited while a GM SAVI record                                                                                                    | licates tl<br>d. Milea<br>is linked | hat the<br>ge<br>l.                                        | Miles In                          |                     | 576 SAVI [         | Overri             | de Mile |
| Creating an RO from an Appointn                                                                                                    | Arrived                             | d This data was populated from a GM SAVI<br>Dongle device. |                                   |                     |                    |                    |         |
| In the Appointment screen, clicking the "C<br>button in the action ribbon creates an RO                                                                                                    | Promised                            | Unlink the SA                                              | Not be overwrit<br>VI data to man | iten.<br>ually upda | te this            |                    |         |
| trom the appointment. The GM SAVI reconulinked from the appointment and linked created RO. Unlinking the RO from the original sector of the transmission of the transmission of transmission of transmission of the transmission of transmission of transmissi | Delivered                           | initio in.                                                 | 118                               | 5                   |                    |                    |         |

appointment will not affect the GM SAVI record linkage.

# Auto Link—Service Appointments and Repair Orders

Auto linking GM SAVI records takes place through the following workflow:

- 1. The advisor plugs GM SAVI Dongle into a vehicle in the service bay.
- 2. The advisor opens an appointment in VUE DMS.
- 3. When an advisor clicks the GM SAVI icon on the appointment two things then happen:
  - VUE DMS calls the GM SAVI API for all GM SAVI records for the VIN and Advisor on the appointment for the current date.
  - VUE DMS checks the appointment VIN and date against the GM SAVI record for a match that qualifies for auto linking.
- 4. If a GM SAVI record and appointment meet the auto link criteria, the auto-link takes place, and the linked record is displayed to the advisor.

| GM SAVI Service Re  | ecords                  |         |           |                          |         |                  |                    |           |                       |                  |              |
|---------------------|-------------------------|---------|-----------|--------------------------|---------|------------------|--------------------|-----------|-----------------------|------------------|--------------|
| Service Visit ID:   | b5bef02e599bfd93225ec3a | ecfb728 | d4        |                          |         |                  | Multi-Poin         | GM SAV    | 'I record was automat | ically linked to | Appointment. |
| VIN:                | 3GKALLEV0ML312026       | A       | dvisor Na | me: Garcia, Anthony      |         |                  |                    |           | •                     |                  |              |
| Odometer:           | 47914                   | A       | dvisor GN | 4in: 553164332           |         |                  | Vehicle Display Na | ame       | Vehicle Value Data    | Vehicle Dat      | a Unit       |
| Check-In-Date:      | 11/14/2022              | ſ       | Dealer Na | me: ACTION CAR & TRUCK,  | LLC     |                  | Select Filter      | •         |                       | -                | -            |
| Check-In-Time:      | 1:49 PM                 |         | Dealer B  | AC: 172834               |         |                  | OIL LIFE 9         | 6         | 23.79                 | %                |              |
| Make:               | GMC                     |         | DTC Cou   | int: 4                   |         |                  | TIRE PRESSUR       | RE LF     | 31.84                 | ps               | i            |
| Model:              | Terrain                 |         | Dongle Ty | pe: GM                   |         |                  | TIRE PRESSUR       | ERF       | 33.29                 | ps               | i            |
| Year:               | 2021                    |         |           |                          |         |                  | TIRE PRESSUR       | ELR       | 32.15                 | ps               | i            |
| Color:              | Summit White            |         |           |                          |         |                  | TIRE PRESSUR       | ERR       | 32.72                 | ps               | i            |
| Engine Light:       | Off                     |         |           |                          |         |                  | TIRE PRESSUR       | FIRI      |                       |                  | •            |
| DTC Details         |                         |         |           |                          |         |                  |                    |           |                       |                  |              |
| Control Module      |                         | Туре    | DTC       | DTC Description          | Symptom | Symptom Descri   | iption             | Status    | Status Description    |                  | DTC ECU ID   |
| Select Filter       | *                       | •       | -         | <b></b>                  | -       |                  | •                  |           | •                     | •                |              |
| Keyless Entry Cont  | rol Module              | N       | B3155     | Passenger Door Lock Swi  | 0x31    | Internal Checks  | um Error           | 0x5F      | Current               |                  | 0x642        |
| Electronic Brake Co | ontrol Module           | N       | C0710     | Steering Position Signal | 0x59    | Protection Time- | Out                | 0x68      | Passed and Failed     |                  | 0x643        |
| Body Control Modu   | le                      | N       | B3155     | Passenger Door Lock Swi  | 0x39    | Internal Malfund | tion               | 0x58      | Passed and Failed     |                  | 0x641        |
| Body Control Modu   | le                      | N       | B1325     | Control Module Power Cir | 0x47    | VIN Not Program  | nmed               | 0x1E      | Current               |                  | 0x641        |
|                     |                         | _       |           |                          |         | SAV              | GM SAVI record is  | linked to | Appointment 737       | Unlink Record    | Close        |

# Link to a different Appointment or RO

If a GM SAVI record is linked to the wrong appointment or repair order, you can take the following steps to link the record correctly:

- 1. Open the correct appointment or repair order.
- Click the SAVI icon If the record is linked, press the unlink button, confirm, then press the SAVI icon again to open the search window.
- Change the "Link State" filter to "Linked" -Search and select the GM SAVI record that is associated with the current appointment or repair order.

| GM SAVI Service Record                                                                         | ×     |
|------------------------------------------------------------------------------------------------|-------|
| Are you sure you want to unlink this record from RO 17                                         | 5752? |
| <ul> <li>Unlink from RO 175752</li> <li>Unlink from RO 175752 and link to RO 175753</li> </ul> |       |
| Save Can                                                                                       | cel   |

- 4. Click the "Unlink" button.
- 5. Select the second option to "Unlink from (X) and link to (Y)".

#### For Technical or Software Support, please contact:

#### 1.800.227.8187 or email dmssupport@dominiondms.com

## **GM SAVI Service Records Search**

Click the SAVI icon to link a GM SAVI record to the appointment or RO. An automatic link takes place if the VIN matches the new GM SAVI record.

To manually link a GM SAVI record, select from the Link Record Close SAV GM SAVI record is unlinked search results and press the "Link" button. VUE VDMS = ★ Favorites • Dominion Motor Company (01)-Sarah Bellot -Q 🕑 H ۵ : ╉ Q 6 **.** X Extended Service Operations History Comments Search Save Preview Navigate Print Delete More Create RO New VIN 1GKKNKL46PZ125678 Q 🚺 SAVi VIS Customer 100876 Q KOPPERSMITH, MARY Q Driver X GM SAVI Service Records Search  $\phi$ Id VIN Y Odometer Check-In Time 🛛 👻 Advisor Name Make Model Color Y Link State Year ▼ 10/01/2022 - 11/1 Garcia, Anthony - 1GKKNKL46PZ125678 - Unlinked --GM SAVI Service Records Service Visit ID: ef51c911bb64cd19e4967699fe223df0 Multi-Point Vehicle Inspection Information VIN: 1GKKNKL46PZ125678 Advisor Name: Ryan, Macie If the desired GM SAVI record is Vehicle Value Data Vehicle Display Name Vehicle Data Unit Odometer: 576 Advisor GMin: 553453327 Select Filter not present in the search grid, Check-In-Date: 11/14/2022 Dealer Name: ACTION CAR & TRUCK, LLC Check-In-Time: 1:48 PM Dealer BAC: 172834 OIL LIFE % 91.775 review grid filters and update if TIRE PRESSURE LF 37.89 psi Make: GMC DTC Count: 8 needed. Press the refresh icon to TIRE PRESSURE RF 37.89 ps Dongle Type: GM Model: Acadia TIRE PRESSURE LR 36.69 psi request new data from GM. Year: 2023 TIRE PRESSURE RR 37.49 Color: TIRE PRESSURE LRI Engine Light: On φ Symptom Symptom Description Status Status Description DTC ECU ID Pull GM SAVI data based on the filters below. Remove filters to broaden the search. Odd TC description 0x00 0x11 History 0x547 C description 0x00 0x99 Passed and Failed 0x7E8 C description 0x00 0x09 Passed and Failed 0×5ED 0×09 Passed and Failed N P26BB See SI for DTC description 0x00 0x5E8 SAVE GM SAVI record is unlinked Link Record Close

## **Linking Appointments**

To link a GM SAVI record to an appointment, the following conditions must be met:

- 1. The appointment must be open.
- 2. There is no VIN on the appointment or the VIN on the appointment matches the GM SAVI record.
- 3. The GM SAVI record was pulled from the vehicle in the past 24 hours.

## **Linking Repair Orders**

To link a GM SAVI record to an appointment, the following conditions must be met:

- 1. The appointment must be open.
- 2. There is no VIN on the appointment or the VIN on the appointment matches the GM SAVI record.
- 3. The GM SAVI record was pulled from the vehicle in the past 24 hours.

To unlink a GM SAVI record from an RO, the following conditions must be met:

- 1. The RO is not closed (records can be unlinked from a voided RO).
- 2. The MPI on the RO is not in a "complete" state.

For Technical or Software Support, please contact:

1.800.227.8187 or email dmssupport@dominiondma.com

## **GM SAVI Service Records**

When a GM SAVI record is linked, the SAVI icon will appear with a green checkmark. View a linked GM SAVI record by clicking the SAVI icon.

The GM SAVI information is read only but will populate some data on the appointment, repair order, and MPI such as mileage, oil life percentage, and tire pressure.

|                                                                                                    | cords                             |                     |                                |                        |                                         |                |                  |                                          |                                               |           |                                 |      |
|----------------------------------------------------------------------------------------------------|-----------------------------------|---------------------|--------------------------------|------------------------|-----------------------------------------|----------------|------------------|------------------------------------------|-----------------------------------------------|-----------|---------------------------------|------|
| Service Visit ID:                                                                                                    | 9564f5ba3444951891e2ffb           | 0441b1c0            | )ca                            |                        |                                         |                |                  |                                          |                                               |           |                                 |      |
| VIN:                                                                                                    | 1G6DT5RK6M0120131                 | A                   | dvisor Na                      | me: Ryan, Macie        |                                         |                | Multi-Point V    | ehicle Ins                               | spection Information                          | n         |                                 |      |
| Odometer:                                                                                                    | 50111                             | A                   | dvisor GN                      | fin: 553453327         |                                         |                | Vehicle Display  | Name                                     | Vehicle Value Data                            | Vehicle D | ata Unit                        | Â    |
| Check-In-Date:                                                                                                    | 11/16/2022                        | ſ                   | )ealer Na                      | me: ACTION CAR & TRUCK | , LLC                                   |                | Select Filter    | *                                        |                                               | •         |                                 | -    |
| Check-In-Time:                                                                                                    | 12:00 AM                          |                     | Dealer B                       | AC: 172834             |                                         |                | OIL LIFE         | %                                        | 92.43                                         |           | %                               |      |
| Make:                                                                                                    | Cadillac                          |                     | DTC Cou                        | int: 8                 |                                         |                | TIRE PRESSU      | JRE LF                                   | 36.55                                         |           | psi                             |      |
| Model:                                                                                                    | CT5                               | J                   | Dongle Ty                      | pe: GM                 |                                         |                | TIRE PRESSURE RF |                                          | 36.55                                         |           | psi                             |      |
| Year:                                                                                                    | 2021                              |                     |                                |                        |                                         |                | TIRE PRESSU      | JRE LR                                   | 38.29                                         |           | psi                             |      |
|                                                                                                    |                                   |                     |                                |                        |                                         |                | TIDE DDECCI      |                                          | 27.12                                         |           | nei                             |      |
| Color:<br>Engine Light:                                                                                                    | Off                               |                     |                                |                        |                                         |                | TIRE PRESSU      | REIRI                                    | 0                                             |           | 201                             | Ŧ    |
| Color:<br>Engine Light:<br>DTC Details                                                                                                    | Off                               |                     |                                |                        |                                         |                | TIRE PRESSU      | REIRI                                    | 0                                             |           | por                             | ~    |
| Color:<br>Engine Light:<br>DTC Details                                                                                                    | off                               | Туре                | DTC                            | DTC Description        | Symptom                                 | Symptom Descri | TIRE PRESSU      | REIRI                                    | 0<br>Status Description                       |           | DTC ECU                         | TD T |
| Color:<br>Engine Light:<br>DTC Details<br>Control Module<br>Select Filter                                                                       | off                               | Туре                | DTC                            | DTC Description        | Symptom                                 | Symptom Descri | TIRE PRESSU      | Status                                   | 0<br>Status Description                       |           | DTC ECU                         | TD   |
| Color:<br>Engine Light:<br>DTC Details<br>Control Module<br>Select Filter<br>Parking Assist Contr                                               | Off Tol Module                    | Type<br>V           | DTC                            | DTC Description        | Symptom<br>v=<br>0x00                   | Symptom Descri | TIRE PRESSU      | Status<br>0x6C                           | 0<br>Status Description                       |           | DTC ECU<br>0xBF                 | TD   |
| Color:<br>Engine Light:<br>DTC Details<br>Control Module<br>Select Filter<br>Parking Assist Contr<br>Brake System Contr                         | Off Tol Module Tol Module         | Type<br>N<br>N      | DTC<br>U1611<br>U0155          | DTC Description        | Symptom<br>0x00<br>0x00                 | Symptom Descri | TIRE PRESSU      | Status<br>0x6C<br>0x28                   | 0<br>Status Description<br>History<br>History |           | DTC ECU<br>0xBF<br>0x28         | ID   |
| Color:<br>Engine Light:<br>DTC Details<br>Control Module<br>Select Filter<br>Parking Assist Contr<br>Brake System Contr<br>Telematics Control M | Off  rol Module rol Module Module | Type<br>N<br>N<br>N | DTC<br>U1611<br>U0155<br>U0155 | DTC Description        | Symptom<br>0x00<br>0x00<br>0x00<br>0x00 | Symptom Descri | ption            | Status<br>Status<br>0x6C<br>0x28<br>0x28 | Status Description                            |           | DTC ECU<br>0xBF<br>0x28<br>0x97 | ID   |

To unlink a GM SAVI record, press the Unlink button in the lower right.

If a service visit record cannot be linked or unlinked, an info icon will appear in the place of the link and unlink buttons. The user can hover the cursor over the icon for details.

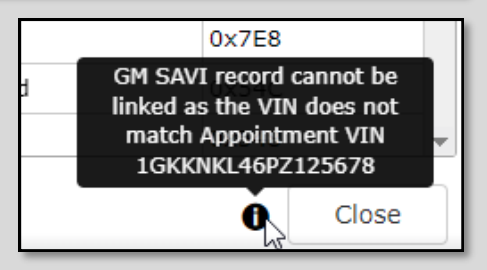

## **MPI/MPVI**

The GM MPI populates the following fields, if available, when a GM SAVI record is linked to a repair order. The GM SAVI record linked must be less than 24 hours old in order to populate the MPI.

- Oil life percentage
- PSI (driver front, driver rear, passenger front, passenger rear)

Data populated by a GM SAVI record is indicated by the Service Visit Record icon next to the field name, and these fields cannot be edited while the GM SAVI record is linked. If a GM SAVI record is unlinked after the MPI is populated from the GM SAVI record, the data from the GM SAVI record will persist, but the fields will become editable, and the Service Visit Record icons will not be present.

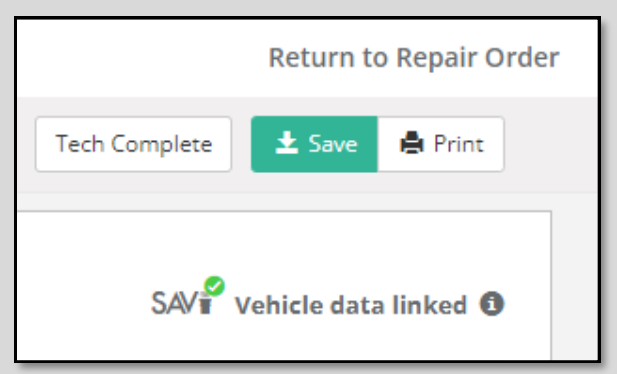

#### For Technical or Software Support, please contact:

#### 1.800.227.8187 or email dmssupport@dominiondms.com